## **DAFTAR GAMBAR**

| Gambar 1-1 Metode ADDIE                                  | 3  |
|----------------------------------------------------------|----|
| Gambar 2-1 Struktur Blok                                 | 8  |
| Gambar 3-1 Rich Picture Sistem Masternode                | 11 |
| Gambar 3-2 Tampilan Menu Awal Simulasi                   | 12 |
| Gambar 3-3 Tampilan Sinkronisasi Data Blok               | 12 |
| Gambar 3-4 Status <i>Masternode</i>                      | 13 |
| Gambar 3-5 Alamat <i>Wallet</i>                          | 13 |
| Gambar 3-6 Halaman "Mulai Transaksi"                     | 14 |
| Gambar 4-1 Implementasi Halaman Utama                    | 15 |
| Gambar 4-2 Implementasi Halaman Sinkronisasi Data Blok   | 15 |
| Gambar 4-3 Implementasi Halaman Status My Masternode     | 16 |
| Gambar 4-4 Implementasi Halaman My Masternode Day-3      | 16 |
| Gambar 4-5 Implementasi Halaman Profile                  | 17 |
| Gambar 4-6 Implementasi Halaman Mulai Transaksi          | 17 |
| Gambar 4-7 Implementasi Halaman Pop-Up Proses Transaksi  |    |
| Gambar 4-8 Implementasi Halaman Pop-Up Riwayat Transaksi |    |
| Gambar 4-9 Implementasi Halaman Riwayat Transaksi        |    |
| Gambar 4-10 Wallet Herbcoin                              | 21 |
| Gambar 4-11 Pembuatan Address Baru                       | 21 |
| Gambar 4-12 Wallet Address                               | 22 |
| Gambar 4-13 Proses Kirim Koin Kolateral                  | 23 |
| Gambar 4-14 Detail Transaksi                             | 23 |
| Gambar 4-15 Proses Input Alamat VPS                      | 24 |
| Gambar 4-16 Login VPS                                    | 24 |
| Gambar 4-17 Instalasi Masternode                         | 25 |
| Gambar 4-18 Masternode Private Key                       | 25 |
| Gambar 4-19 Proses Input Masternode PrivKey              | 26 |
| Gambar 4-20 Detail Instalasi Masternode                  | 26 |
| Gambar 4-21 Status Instalasi Masternode                  |    |
| Gambar 4-22 Konfigurasi File herb.conf                   | 27 |
| Gambar 4-23 Konfigurasi File masternode.conf             | 27 |
| Gambar 4-24 Masternode Berhasil di-install               |    |